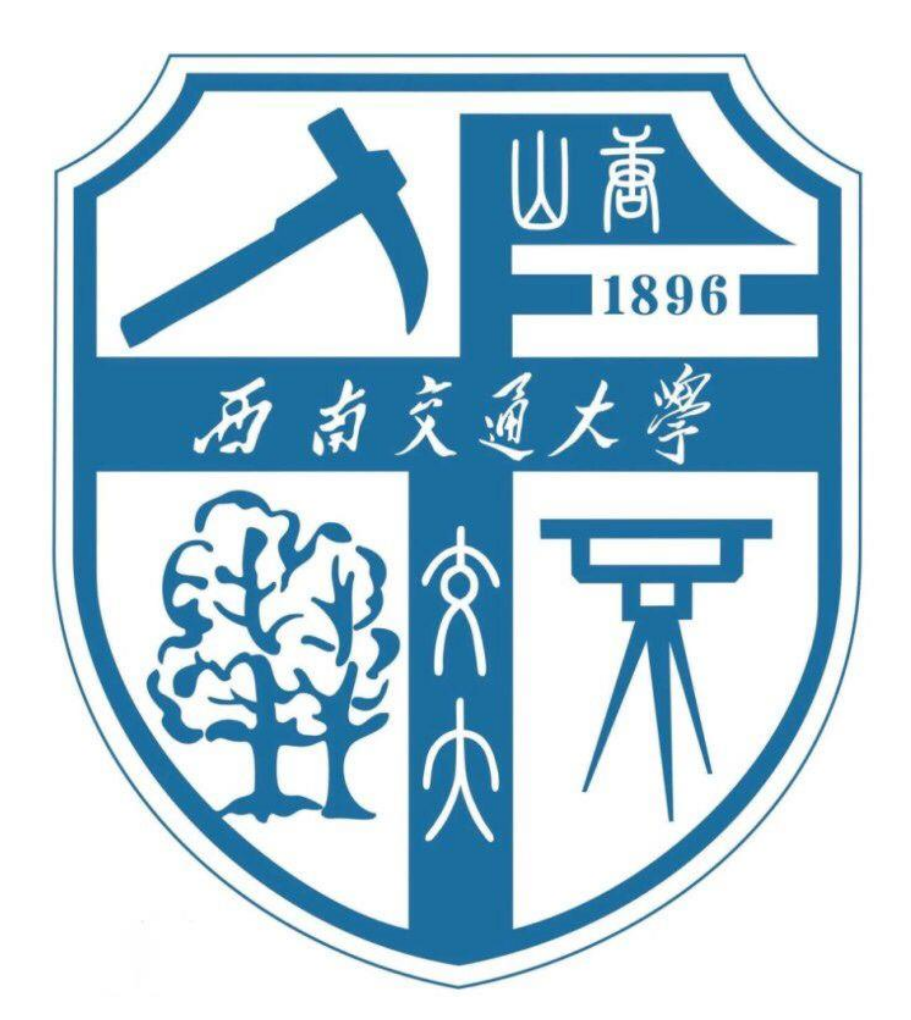

# 交通规划原理 TransCAD 实验报告

# 题目: 成都新机场高速公路交通需求预测

- 姓 名: <u>王倩妮</u>
- 学 号: <u>2015112956</u>
- 班级: 交通 2015-02 班

# 任课教师: 杨飞

2017年12月29日

## 一、TransCAD 概述

TransCAD 是第一个供交通专业人员使用而设计的地理信息系统,用来储存、显示、管理和分析交通数据。由美国 Caliper 公司开发。TransCAD 把 GIS 和交通模型的功能组合成一个单独的平台,以提供其他软件无法与之匹敌的各种功能。TransCAD 可用于任何交通模式,任何地理比例尺寸,和任何细节程度。

TransCAD 定位为交通规划软件(Transportation Planning software), TransCAD 主要有以下几个功能:

- 强力 GIS 引擎,具备用于交通的特殊扩展功能。
- 各种地图制作,地图寻址,可视化和分析工具,专为交通应用而设计。
- 各种应用程序,用于寻找路径,交通需求预测,公共交通,物流,选址及销售 区域管理。

TransCAD 可用于所有交通数据形式和所有交通模式,是建立交通信息和决策支持 系统的理想工具。其在带微软视窗的常用计算机硬件上都能运行,支持几乎所有桌面计 算系统标准。从以上描述中不难看出 TransCAD 的强大优势。

### 二、交通需求预测

目前进行交通需求预测的主流方法为四阶段法。交通四阶段法以居民出行调查 (person trip survey)为基础,由交通生成(trip generation/attraction)、交通分布(trip distribution)、交通方式划分(model split)、交通量分配(traffic assignment)四个阶段组成。 在交通分布阶段主要有增长系数法、重力模型法、机会模型法、最大熵法等模型;在交通方式划分主要有集计方法与非集计方法两类;在交通分配中主要有均衡分配、非均衡 分配等方法。

而 TransCAD 就是进行交通需求预测的绝佳选择。TransCAD 提供了最多的交通流量预测方法 和市场上的其他竞争产品相比较,TransCAD 提供了最多的交通流量预测方法。这包括标准的四阶段模型及其变型,快速反应模型(QRM),离散预测模型和微观仿真(Step2 模型)。它不仅支持所有的最常用的模型方法,还结合了大量前沿研究人员提供的最新方法。用户想在需求预测和交通规划中作的事情,几乎都不用自己编程,用 TransCAD 中预设的程序和方法便可方便地实现。

为更好地了解 TransCAD 的使用,接下来即利用程度新机场高速公路的案例进行练习,旨在掌握利用 TransCAD 软件结合四阶段法进行交通需求预测。

## 三、利用 TransCAD 建立新机场模型

#### 3.1 交通小区构建

在四阶段法中第一阶段为交通生成,产生量与吸引量是基于交通小区而言的,在针 对一个实际片区或城市时,我们首先需要进行的是交通小区的划分。在交通规划的过程 中,小区的划分有以下几点原则:

- (1) 同质性。区内的土地使用、经济、社会等特性应尽量一致。
- (2) 以铁路、河流等天然屏障作为分区的界限,不但资料准确且易于核对。
- (3) 尽量配合行政区的划分,以利用政府的统计资料,如人口、经济统计资料等。
- (4) 分区的过程中要考虑道路网。
- (5)保持分区的完整,避免同一用途的土地被分开。
- (6) 分区越小,计算数据越多,成果就越精细,但工作量也越大。反之,工作量小, 但有可能掩盖该范围内的交通特点。

依照上述原则,我在 TransCAD 中进行了如下操作:

(1)导入示意行政区划的 tif 文件。此步骤可以直接将文件拖入 TransCAD 面板空白 区域。

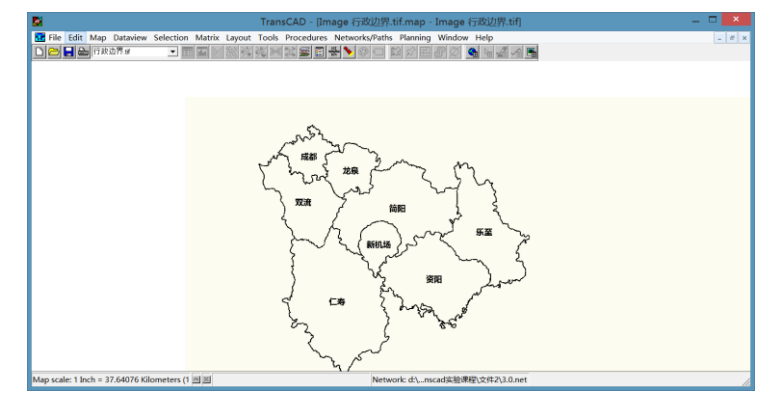

(2)依照行政区划绘制交通小区。可在工具箱 Tools 内打开 Map Editing 进行绘制。

| Map I            | × |           |    |
|------------------|---|-----------|----|
| $\triangleright$ | ÷ | $\otimes$ | •• |
| ×                | ð | \$        | 8  |

绘制交通小区结束后可见如下图所示的效果:

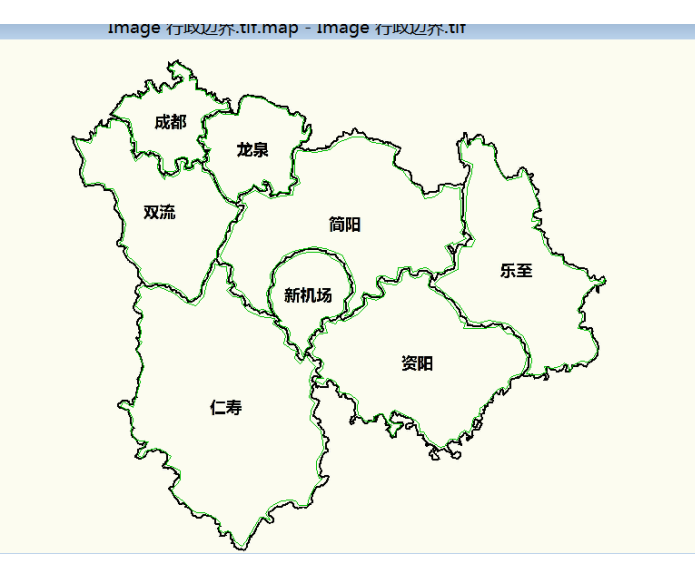

(3)为 8 个交通小区补充定义编号(ID\_number)与名称(name),并依照基础数据 excel 表补全 P2030 值与 A2030 值。

|    | Data    | aview1 - New La | yer 📃     |           |
|----|---------|-----------------|-----------|-----------|
| ID | Area    | ID_numbername   | P2030     | A2030     |
| 3  | 504.98  | 2 龙泉            | 151738.00 | 202983.00 |
| 2  | 394.56  | 1 成都            | 186186.00 | 144121.20 |
| 4  | 973.96  | 3 双流            | 13286.00  | 13051.53  |
| 7  | 1618.78 | 5 简阳            | 58593.00  | 51014.93  |
| 6  | 2429.17 | 4 仁寿            | 28711.00  | 22654.84  |
| 8  | 1481.51 | 6 资阳            | 32098.00  | 33457.31  |
| 9  | 1271.93 | 7 乐至            | 17333.00  | 20828.72  |
| 11 | 358.67  | 8 新机场           | 35381.00  | 35381.00  |
|    |         |                 |           |           |

(4)创建 map 文件保存现有工作区。点击 File 中的 Save 命令,保存现有工作区,方便下次操作时直接打开工作区进行后续编辑。

经过多次惨痛教训,在本阶段需注意以下问题:

- 交通小区在绘制的过程中尽量避免小区间的交叉。
- 交通小区由于涉及面属性,因此在绘制的过程中务必保持线的封闭。
- 由于绘制的原因,可能存在部分面积极小的区域,这些区域可以通过查看属
   性表,观察添加顺序,推测可能位置后予以删除。

#### 3.2 路网导入与处理

(1)在 Edit-Preferences 中,将 Map Unit 属性转换为 Kilometers,便于后续操作与运算。

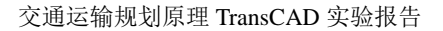

| Map Units Kilometers Page Units Kilometers Page Units Inches Top 0.25 Left 0.25 Bottom 0.25 Right 0 Snap Tolerance Screen 7 pixels Quick Start ✓ Display the Quick Start window on Start-up Search Path E\_C\TransCAD\Tab.d\牧件\transcad破解版\Tab | Shai<br>Ch |
|----------------------------------------------------------------------------------------------------|------------|
| Paper Margins (Inches)<br>Top 025 Left 025 Bottom 025 Right 0<br>Snap Tolerance<br>Screen 7 pixels<br>Quick Start<br>✓ Display the Quick Start window on Start-up<br>Search Path<br>E\/C\TransCAD\Tab.d\牧件\transcad破解版\Tab                     |            |
| Snap Tolerance<br>Screen 7 pixels<br>Quick Start<br>✓ Display the Quick Start window on Start-up<br>Search Path<br>E:\C\TransCAD\Tab.d\软件\transcad破解版\Tab                                                                                      | .25        |
| Screen 7 pixels<br>Quick Start<br>✓ Display the Quick Start window on Start-up<br>Search Path<br>E\/C\TransCAD\\Tab.d\软件\transcad破解版\Tab                                                                                                    |            |
| Quick Start<br>✓ Display the Quick Start window on Start-up<br>Search Path<br>E\_C\TransCAD\Tab.d\软件\transcad破解版\Tab                                                                                                    |            |
| E\LC\TransCAD\Tab.d\软件\transcad破解版\Tab                                                                                                    |            |
| Search Path<br>E\;C\TransCAD\Tab,d\软件\transcad破解版\Tab                                                                                                    |            |
| E\;C\TransCAD\Tab,d\{软件\transcad破解版\Tab                                                                                                    |            |
|                                                                                                    | -          |
|                                                                                                    |            |
| 1                                                                                                    |            |
|                                                                                                    |            |
|                                                                                                    |            |
|                                                                                                    |            |

(2)将 Hwy.dbd 文件拖入工作区,路网如图所示,包含机场线。

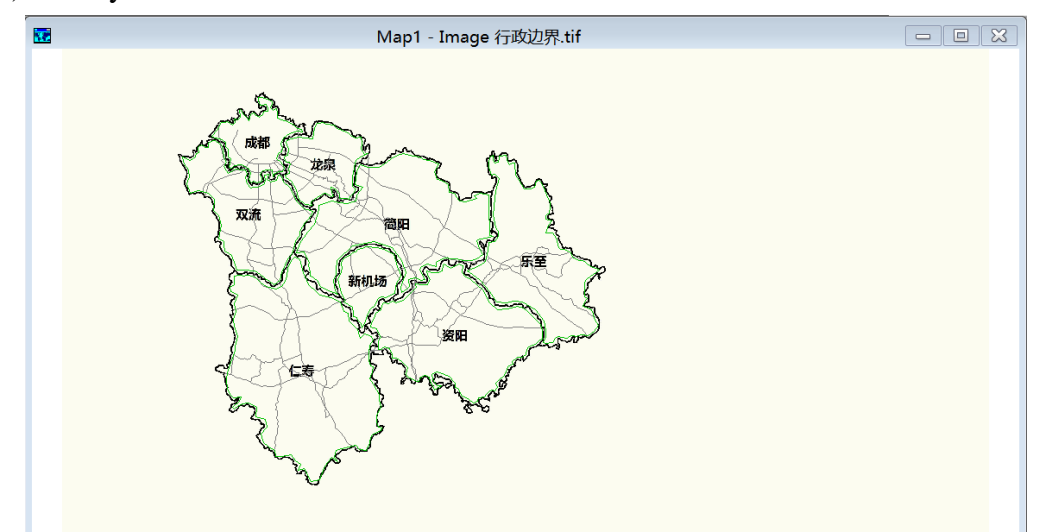

(3)将图层转至 Link 层,点击下图中红色方框内的 DataView 列表。可按照一定规则 调整 Time、Capacity 属性,通行能力属性与自由流时间属性可查阅手册获得可靠数值。

| ) <mark>  </mark> (   | Links  |           | • 🛅 📶 🚩 💥 | <b>%</b> ¥ |       |      | <b>I</b> |          |          | ز کے لیے ا | <b>X </b> |
|-----------------------|--------|-----------|-----------|------------|-------|------|----------|----------|----------|------------|-----------|
| <br>Dataview1 - Links |        |           |           |            |       |      |          |          |          |            | ×         |
| ID                    | Length | Dir Name  | RoadClass | Lane       | Speed | Time | Capacity | AB_Count | BA_Count | [机场线]      | ^         |
| 478                   | 5.32   | 0 机场H线    | 高速        | 4          | 100   | 3.19 | 8400     | _        | _        | 1.00       |           |
| 475                   | 5.84   | 0 机场H线    | 高速        | 4          | 100   | 3.50 | 8400     | -        | -        | 1.00       |           |
| 474                   | 5.66   | 0 新机场线    | 高速        | 4          | 100   | 3.40 | 8400     | -        | -        | 1.00       |           |
| 473                   | 10.74  | 0 天府连接线   | 高速        | 3          | 100   | 6.44 | 6300     | -        | -        | 1.00       |           |
| 471                   | 3.54   | 0 主城连接线   | 快速路       | 4          | 80    | 2.65 | 6800     | -        | -        | 1.00       |           |
| 469                   | 7.70   | 0 新机场线    | 高速        | 4          | 100   | 4.62 | 8400     | -        | -        | 1.00       |           |
| 467                   | 2.33   | 0 新机场线    | 高速        | 4          | 100   | 1.40 | 8400     | -        | -        | 1.00       |           |
| 466                   | 6.05   | 0 新机场线    | 高速        | 4          | 100   | 3.63 | 8400     | -        | -        | 1.00       |           |
| 465                   | 13.85  | 0 新机场线    | 高速        | 4          | 100   | 8.31 | 8400     | _        | -        | 1.00       |           |
| 464                   | 5.55   | 0 新机场线    | 高速        | 4          | 100   | 3.33 | 8400     | -        | -        | 1.00       |           |
| 454                   | 6.12   | 0 新机场线    | 高速        | 3          | 100   | 3.67 | 6300     | -        | -        | 1.00       |           |
| 453                   | 4.72   | 0 新机场线    | 高速        | 3          | 100   | 2.83 | 6300     | -        | -        | 1.00       |           |
| 452                   | 1.51   | 0 新机场线    | 高速        | 3          | 100   | 0.91 | 6300     | -        | -        | 1.00       |           |
| 449                   | 6.10   | 0 机场H线    | 高速        | 3          | 100   | 3.66 | 6300     | -        | -        | 1.00       |           |
| 472                   | 11.75  | 0 S4成自泸高速 | 高速        | 2          | 90    | 7.83 | 3800     | -        | -        | -          |           |
| 470                   | 0.80   | 0 成都三环    | 快速路       | 3          | 80    | 0.60 | 5100     | -        | -        | -          | ~         |

#### 3.3 形心连杆建立

由于交通生成由形心生成,因此需进行下列操作:

(1)输出小区形心。

使用小区形心(点)代替小区(面)。先将图层转到 Traffic Zone 层,利用 Tools-Export 工具并设置以下参数,勾选"Export as Centroid Points"后点击确定,另存为形心文件,输出小区形心。

| Export Traffic zono Goography      |               |                | Save As                  |                    | ×      |
|------------------------------------|---------------|----------------|--------------------------|--------------------|--------|
|                                    | Look in:      | 📜 文件3          | ▼ ← (                    | 🖻 💣 🗊 <del>-</del> |        |
|                                    | <u>e</u> .,   | 名称             | *                        |                    | 修改日期   |
| Export All Features OK             | 最近访问的位置       |                | 没有与搜索条件匹配的项。             |                    |        |
| To Standard Geographic Fi 🗨 Cancel | <b>二</b><br>库 |                |                          |                    |        |
| ID Field [ID:1] Coordinates        | 这台电脑          |                |                          |                    |        |
| Node ID Field                      | 网络            |                |                          |                    |        |
| Options                            |               | <              |                          |                    | >      |
| Include Built-in Data              |               | File name:     | 形心                       | •                  | Save   |
| Front as Centroid Points           |               | Files of type: | Standard Geographic File | •                  | Cancel |
|                                    |               |                |                          |                    |        |
| Create Lopology                    |               |                |                          |                    |        |
|                                    |               |                |                          | _                  |        |

#### (2)添加形心层。

点击下图红框内按钮, 弹出 Layers 对话框, 点击 Add Layer 选项, 将刚刚创立的形 心层导入 Map 中。加入后可点击 Style...选项卡, 调整点的大小和代表符号, 方便突出 显示。

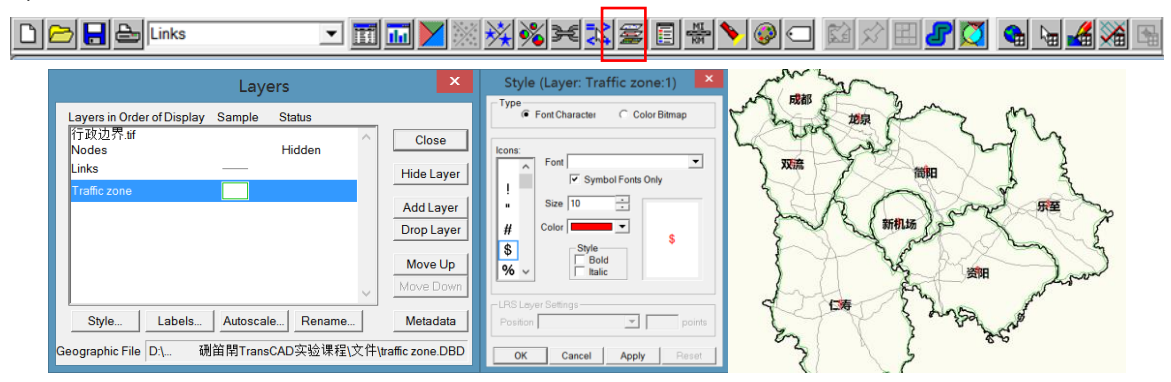

(3)建立形心连杆。

点击 Tools-Map Editing-Connect, 在 Connect 属性中改变 "Connect features within 20 Kilimeters"与 "Maximum Connections 5"。点击 OK 建立形心连杆。添加形心连杆的 图示如下图所示:

| Connect (Laver: Traffic zone:1 ) | Map1 - Image 行政边界.tif |
|----------------------------------|-----------------------|
| Connect (Layer: Traffic zone:1)  |                       |
| OK Cancel Reset                  |                       |

(4)设置形心连杆属性。

将图层切换至 Link 层,点击 DataView,并右键"Time"属性升序排列,可见前面的均为新加入的形心连杆。现需填充形心连杆的"Speed"、"Time"、"Capacity"三项属性,需将 Time 设置的尽量小,其余两项尽量大。

|   |     |                 |           | Datavie | ew1 - Li | nks  |          |          |          |       | - • × |
|---|-----|-----------------|-----------|---------|----------|------|----------|----------|----------|-------|-------|
| - | ID  | Length Dir Name | RoadClass | Lane    | Speed    | Time | Capacity | AB_Count | BA_Count | [机场线] | ^     |
|   | 508 | 2.33 0          |           | -       | -        | -    | -        | -        | -        | -     |       |
|   | 507 | 2.14 0          |           | -       | -        | -    | -        | -        | -        | -     |       |
|   | 506 | 5.52 0          |           | -       | -        | -    | -        | -        | -        | -     |       |
|   | 505 | 5.00 0          |           | -       | -        | -    | -        | -        | -        | -     |       |
|   | 504 | 8.46 0          |           | -       | -        | -    | -        | -        | -        | -     |       |
|   | 503 | 9.08 0          |           | -       | -        | -    | -        | -        | -        | -     |       |
|   | 502 | 9.87 0          |           | -       | -        | -    | -        | -        | -        | -     |       |
|   | 501 | 2.34 0          |           | -       | -        | -    | -        | -        | -        | -     |       |
|   | 500 | 2.97 0          |           | -       | -        | -    | -        | -        | _        | -     |       |
|   | 499 | 12.20 0         |           | -       | -        | -    | -        | -        | -        | -     |       |
|   | 498 | 9.00 0          |           | -       | -        | -    | -        | -        | -        | -     |       |
|   | 497 | 2.44 0          |           | -       | -        | -    | -        | -        | _        | -     |       |
|   | 496 | 8.91 0          |           | -       | -        | -    | -        | -        | -        | -     |       |
|   | 495 | 6.09 0          |           | -       | -        | -    | -        | -        | -        | -     |       |
|   | 494 | 5.09 0          |           | -       | -        | -    | -        | -        | -        | -     |       |
|   | 493 | 7.75 0          |           | -       | -        | -    | -        | -        | -        | -     | ~     |

选中希望填充的区域,右键点击"Fill"可以填充单值,此操作可以简化部分操作。

| Fill                            | ×  |  |  |  |  |  |
|---------------------------------|----|--|--|--|--|--|
| Fill Method                     |    |  |  |  |  |  |
| Single Value 0.01               |    |  |  |  |  |  |
| C SequenceStart 1 Step 1        |    |  |  |  |  |  |
| C Formula                       |    |  |  |  |  |  |
| C Tag Using layer               | -  |  |  |  |  |  |
| Tag with                        | -  |  |  |  |  |  |
| C Aggregate                     |    |  |  |  |  |  |
| C Clear all values in the range |    |  |  |  |  |  |
| OK                              | el |  |  |  |  |  |

(5)增加/减少形心连杆。

查看已添加的形心连杆,可以自行调至线层,考虑形心连杆的合理性,添加部分形 心连杆。并进行与上述操作相同的步骤添加形心连杆属性。

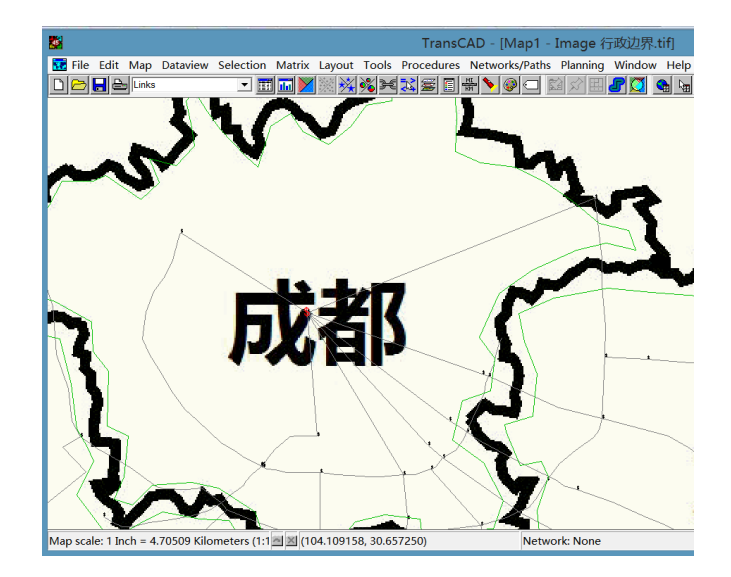

# 3.4 BaseOD 矩阵建立

选择 File-new, 弹出如下图所示对话框, 选择 Matrix 后点击 OK。

| New File                 | x     |   |
|--------------------------|-------|---|
| Choose a Type of File    |       | _ |
| Dataview                 | ОК    |   |
| Layout                   | Cance |   |
| Geographic File          |       |   |
| Table                    |       |   |
| Matrix                   |       |   |
| Route System             |       |   |
| Create a new matrix file |       |   |
|                          |       |   |

## 结合基础数据,填充 OD 矩阵。

|   |          |          |          |         | Matrix1 - | BaseOD   | (Matrix 1 | ) |
|---|----------|----------|----------|---------|-----------|----------|-----------|---|
|   | 1        | 2        | 3        | 4       | 5         | 6        | 7         | 8 |
| 1 | 8900.00  | 47433.22 | 12665.46 | 6072.27 | 10184.14  | 12896.28 | 9245.23   | _ |
| 2 | 56841.88 | 52612.50 | 2370.26  | 2301.51 | 43.96     | 166.13   | 529.20    | - |
| 3 | 3156.37  | 3023.78  | 462.50   | 106.29  | 0.08      | 659.77   | 5232.68   | - |
| 4 | 12298.83 | 6.58     | 1016.98  | 1025.00 | 109.41    | 2331.58  | 954.57    | - |
| 5 | 14000.96 | 1037.23  | 955.38   | 5025.76 | 17312.50  | 1726.51  | 1093.76   | - |
| 6 | 8841.39  | 103.00   | 1120.88  | 2986.80 | 6447.14   | 400.00   | 207.63    | - |
| 7 | 8630.37  | 0.04     | 325.68   | 636.78  | 5487.56   | 266.37   | 0.00      | - |
| 8 | 1 –      | -        | -        | -       | -         | -        | -         | - |
|   | ,        |          |          |         |           |          |           |   |
|   |          |          |          |         |           |          |           |   |
|   |          |          |          |         |           |          |           |   |
|   |          |          |          |         |           |          |           |   |
|   |          |          |          |         |           |          |           |   |
|   |          |          |          |         |           |          |           |   |
|   |          |          |          |         |           |          |           |   |
|   |          |          |          |         |           |          |           |   |
|   |          |          |          |         |           |          |           |   |

将隐藏的 node 层打开。

| Layers                                                                                                    | ×                                              |  |  |  |  |  |  |  |
|----------------------------------------------------------------------------------------------------|------------------------------------------------|--|--|--|--|--|--|--|
| Layers in Order of Display Sample Status<br>行政边界.tif<br>Nodes Hidden<br>Links —<br>Traffic zone □<br>Traffic zone:1 \$ | Close<br>Show Layer<br>Add Layer<br>Drop Layer |  |  |  |  |  |  |  |
| Style Labels Autoscale Rename                                                                                          | Move Up<br>Move Down<br>Metadata               |  |  |  |  |  |  |  |
|                                                                                                    |                                                |  |  |  |  |  |  |  |

点击右键,选择 indices,并转换掉现有 indices。转换后的矩阵如下图所示:

|                                          | Matrix Indices                   |        | ×          |
|------------------------------------------|----------------------------------|--------|------------|
| Current Indices<br>Rows 12<br>Columns 72 |                                  | •      | Close      |
| Index Name                               | Туре                             |        |            |
| trafficzone2id<br>T2I                    | Rows & Columns<br>Rows & Columns | ^      | Add Index  |
| Traffic zone:1 (all)                     | Rows & Columns                   |        | Drop Index |
|                                          |                                  | $\sim$ | Rename     |

| - |           |           |            |             |             |          |                                         |             |               |
|---|-----------|-----------|------------|-------------|-------------|----------|-----------------------------------------|-------------|---------------|
|   | <b>38</b> |           |            |             |             |          | TransCA                                 | AD - [Matr  | ix1 - BaseOD  |
|   | 🛄 File E  | dit Map D | ataview Se | election Ma | atrix Layou | ıt Tools | Procedures                              | Networks/P  | aths Planning |
|   |           | Aatrix 1  |            | - A 🖻       | ] 鄭 晏 🏼     | ¥ 🛐 Σ    | ••••••••••••••••••••••••••••••••••••••• | <b>&gt;</b> |               |
|   |           | 354       | 355        | 356         | 357         | 358      | 359                                     | 360         | 361           |
|   | 354       | 8900.00   | 47433.22   | 12665.46    | 6072.27     | 10184.14 | 12896.28                                | 9245.23     | _             |
|   | 355       | 56841.88  | 52612.50   | 2370.26     | 2301.51     | 43.96    | 166.13                                  | 529.20      | _             |
|   | 356       | 3156.37   | 3023.78    | 462.50      | 106.29      | 0.08     | 659.77                                  | 5232.68     | _             |
|   | 357       | 12298.83  | 6.58       | 1016.98     | 1025.00     | 109.41   | 2331.58                                 | 954.57      | _             |
|   | 358       | 14000.96  | 1037.23    | 955.38      | 5025.76     | 17312.50 | 1726.51                                 | 1093.76     | -             |
|   | 359       | 8841.39   | 103.00     | 1120.88     | 2986.80     | 6447.14  | 400.00                                  | 207.63      | -             |
|   | 360       | 8630.37   | 0.04       | 325.68      | 636.78      | 5487.56  | 266.37                                  | 0.00        | _             |
|   | 361       | _         | _          | _           | _           | _        | _                                       | _           | _             |

|     |          |          |          |          | Matrix1 - | BaseOD   | (Matrix 1) |
|-----|----------|----------|----------|----------|-----------|----------|------------|
|     | 354      | 355      | 356      | 357      | 358       | 359      | 360        |
| 354 | 52612.50 | 56841.88 | 2370.26  | 43.96    | 2301.51   | 166.13   | 529.20     |
| 355 | 47433.22 | 8900.00  | 12665.46 | 10184.14 | 6072.27   | 12896.28 | 9245.23    |
| 356 | 3023.78  | 3156.37  | 462.50   | 0.08     | 106.29    | 659.77   | 5232.68    |
| 357 | 1037.23  | 14000.96 | 955.38   | 17312.50 | 5025.76   | 1726.51  | 1093.76    |
| 358 | 6.58     | 12298.83 | 1016.98  | 109.41   | 1025.00   | 2331.58  | 954.57     |
| 359 | 103.00   | 8841.39  | 1120.88  | 6447.14  | 2986.80   | 400.00   | 207.63     |
| 360 | 0.04     | 8630.37  | 325.68   | 5487.56  | 636.78    | 266.37   | 0.00       |

# 3.5 现状 NET 文件准备

(1)删除机场线。

将图层转换至 Link 层,并按照[机场线]进行排序,利用 Selection 建立选择集选择机场线,并利用 Edit 中 Delete Set 工具进行删除。

|     |      |           |              |                      |                      |          |            | Tra        | ansCAD    |          |          |             |       | _ 🗆 🗙 |
|-----|------|-----------|--------------|----------------------|----------------------|----------|------------|------------|-----------|----------|----------|-------------|-------|-------|
| Fi  | e I  | Edit Map  | Dataview     | / Selection          | Matrix Layout Tools  | Procedur | es Netwo   | orks/Paths | Plannin   | g Window | Help     |             |       |       |
| C   | 6    | ) 🔒 🔒     | All Records  | -                    | 🖽 🔝 🔀 🕅 🕷            | ¥ 🔀 i    | <u>x-y</u> | 🔢 🔂 A      | <b>₩</b>  | • 🖶 👌 🔇  |          | <u>ふ</u> い田 |       |       |
|     | i    |           |              |                      |                      | Datavie  | ew4 - Lir  | nks        |           |          |          |             | - • • |       |
|     | -    | ID        | Length       | Dir Name             | RoadClass            | Lane     | Speed      | Time       | Capacity  | AB_Count | BA_Count | [机场线]       | ^     |       |
| 11- | -    | 478       | 5.32         | 0 机场H线               | 高速                   | 4        | 100        | 3.19       | 8400      |          |          | 1.00        |       |       |
| 11- | -    | 475       | 5.84         | 0 机场H线               | 高速                   | 4        | 100        | 3.50       | 8400      |          |          | 1.00        |       |       |
| 11- | -    | 474       | 5.66         | 0 新机场线               | 高速                   | 4        | 100        | 3.40       | 8400      |          |          | 1.00        |       |       |
| 11- | -    | 473       | 10.74        | 0 天府连接线              | 高速                   | 3        | 100        | 6.44       | 6300      |          |          | 1.00        |       |       |
| 11- | -    | 471       | 3.54         | 0 主城连接线              | 快速路                  | 4        | 80         | 2.65       | 6800      |          |          | 1.00        |       |       |
| 11- | -    | 469       | 7.70         | し新机场线                | 高度                   | 4        | 100        | 4.62       | 8400      |          |          | 1.00        |       |       |
| 11- |      | 467       | 2.33         | 0 新机场线               | 高速                   | 4        | 100        | 1.40       | 8400      |          |          | 1.00        |       |       |
| 11- |      | 466       | 12.05        | U 新祝功法<br>0 55404748 | 高度                   | 4        | 100        | 3.63       | 8400      |          |          | 1.00        |       |       |
|     |      | 405       | 13.03        | 0 30 90 45 45        |                      | 4        | 100        | 0.31       | 0400      |          |          | 1.00        |       |       |
|     |      | 454       | 6.12         | 0 30 91 40 52        | 同歴                   | 3        | 100        | 3.67       | 6300      |          |          | 1 00        |       |       |
|     |      | 453       | 4 72         | 0 9540 1640          | 二 法                  | 3        | 100        | 2.83       | 6300      |          |          | 1.00        |       |       |
|     |      | 452       | 1.51         | 日新机场线                | 高速                   | 3        | 100        | 0.91       | 6300      |          |          | 1 00        |       |       |
|     | -    | 449       | 6,10         | 0 机场H线               | 高速                   | 3        | 100        | 3,66       | 6300      |          | _        | 1.00        |       |       |
|     |      | 517       | 8.66         | 0                    |                      | -        | 9999       | 0.01       | 999999    | -        | -        | _           |       |       |
|     |      | 516       | 8.89         | 0                    |                      | -        | 9999       | 0.01       | 999999    | -        | -        | -           | ~     |       |
| ~   |      |           |              | J.                   |                      |          |            |            | J<br>A    |          | •        | $\searrow$  |       |       |
| Da  | tavi | ew: Recor | ds 1 - 16 of | f 324                | 西 🛛 Deleting 9 of 14 | l        |            | Ne         | etwork: N | lone     |          |             |       | //    |

#### (2)建立网络文件

对照形心层文件,在点层文件中建立形心的选择集,并填充 2030P 与 2030A、形心 编号。

|      |                   |     |          |      |               |           |             |           |                       |            | Trans  | sCAD         |        |      |
|------|-------------------|-----|----------|------|---------------|-----------|-------------|-----------|-----------------------|------------|--------|--------------|--------|------|
| File | Edit N            | Иар | Datav    | view | Selection     | Matrix La | yout Tools  | Procedure | es N                  | etworks/Pa | aths P | lanning      | Window | Help |
|      | <u>&gt;      </u> | s)  | All Reco | rds  | •             | III 🖬 🚩   | 🕅 💥 🕉       | F 💦 i     | $\frac{x \cdot y}{n}$ | ŧ          | A      | <b>%\$ →</b> | 🖶 🕂 🄇  |      |
|      |                   |     |          |      |               |           | Dat         | taview4 - | Nev                   | w Layer:1  |        |              |        |      |
|      | ID                | Lor | ngitude  | L    | atitude ID_nu | mber name | !           | P         | 2030                  | A2030      |        |              |        |      |
|      | 3                 | 104 | 292173   | 30   | 598713        | 2 龙泉      |             | 15173     | 38.00                 | 202983.00  | -      |              |        |      |
|      | 2                 | 104 | 062713   | 30   | 663897        | 1 成都      |             | 18618     | 36.00                 | 144121.20  |        |              |        |      |
|      | 4                 | 104 | 035447   | 30   | 447470        | 3 双流      |             | 1328      | 36.00                 | 13051.53   |        |              |        |      |
|      | 7                 | 104 | 547019   | 30   | 421661        | 5 简阳      |             | 5859      | 93.00                 | 51014.93   |        |              |        |      |
|      | 6                 | 104 | 214330   | 29   | 981073        | 4 仁寿      |             | 2871      | 1.00                  | 22654.84   |        |              |        |      |
|      | 8                 | 104 | 747023   | 30   | 089557        | 6 资阳      |             | 3209      | 98.00                 | 33457.31   |        |              |        |      |
|      | 9                 | 105 | 020594   | 30   | 307490        | 7 乐至      |             | 1733      | 33.00                 | 20828.72   |        |              |        |      |
|      | 11                | 104 | 445055   | 30   | 247861        | 8 新机场     | i           | 3538      | 31.00                 | 35381.00   |        |              |        |      |
|      | (                 |     | 1        |      |               |           |             |           | -                     | · · ·      |        |              |        |      |
|      |                   |     |          |      |               |           |             |           | Da                    | taview3 -  | Nod    | es           |        |      |
|      |                   | \$  |          | ID   | Longitude     | Latitude  | ID_Centorid | [2030P]   | [2                    | 030A]      |        |              |        |      |
|      |                   |     |          | 361  | 104445055     | 30247861  | 8           | 35381     |                       | 35381      |        |              |        |      |
|      |                   | \$  |          | 360  | 105020594     | 30307490  | /           | 17333     |                       | 20828      |        |              |        |      |
|      |                   | \$  |          | 359  | 104747023     | 30089557  | 6           | 32098     |                       | 33457      |        |              |        |      |
|      |                   | \$  |          | 357  | 10454/019     | 30421661  | 5           | 58593     | !                     | 51014      |        |              |        |      |
|      |                   | \$  |          | 358  | 104214330     | 29981073  | 4           | 28711     | 1                     | 22654      |        |              |        |      |
|      |                   | \$  |          | 356  | 104035447     | 30447470  | 3           | 13286     | 1                     | 13051      |        |              |        |      |
|      |                   | \$  |          | 354  | 104292173     | 30598713  | 2           | 151738    | 20                    | 12983      |        |              |        |      |
|      |                   | \$  |          | 355  | 104062713     | 30663897  | 1           | 186186    | 14                    | 14121      |        |              |        |      |
|      |                   |     |          | 353  | 104385568     | 30315343  | _           | _         |                       | _          |        |              |        |      |

点击 Network/Paths 菜单下的 create 命令,进行网络的配置。在 Optional Field 中选中所有的属性。之后点击 OK,保存成网络文件。

#### 交通运输规划原理 TransCAD 实验报告

| Create Network                                                                                                    | <b>8</b>                         |                              | Save Network As        |         | ×              |
|----------------------------------------------------------------------------------------------------|----------------------------------|------------------------------|------------------------|---------|----------------|
| Inputs                                                                                                    | Look in:<br>Ca                   | )))、文件3<br>名称                | •                      | - • • • | 修改日期           |
| Optional Fields       Optional Fields       Other Link Fields       Other Construction       Dir       Dir | 最近访问的位置<br>原面<br>库<br>这台电脑<br>风路 |                              | 没有与搜索条件匹配              | 3项。     |                |
| Options                                                                                                    |                                  | File name:<br>Files of type: | 网络1号 <br> Network File | •<br>•  | Save<br>Cancel |

#### (3)网络设置

在点层,选择 Network/Paths 下的 Setting,在 Info 中勾选 Centroids 选项,并选中应用 Centriods 下的 OtherSettings 选择形心(Selection)。

| Network Settings                                                                                                    | Network Settings ×                                                                                                    |
|----------------------------------------------------------------------------------------------------|----------------------------------------------------------------------------------------------------|
| File     D\_CAD实验课程\文件3\网络1号net        Based on     D\                                                                                                    | File       D1_CAD突旋课程\文件3,网络1号.net         Based on       D1_验\(TransCAD突捡课程\)网络1号.net         Description       D1erm5/模划师理实验\(TransCAD交捡课程\)<br>程文件3,网络1号.net         Info       Tum Penalties         Other Settings       Centroids are         C       In Network (8 nodes)         In In Selection Set       Selection         Unk Type Codes |
| Nodes         229         Centroids         8           Links         620         Disabled         0           Links         Contains Turn Information         0 | Line Type  Penalty                                                                                                    |
| Options<br>Link type None ▼ Penalties:<br>ⓒ None<br>♥ Centroids ↑ Transfer                                                                                       |                                                                                                    |
| OK Cancel Update                                                                                                    | OK Cancel Update                                                                                                    |

# 3.6 现状矩阵准备

此步骤在 3.4 中已有所叙述。此处不再赘述。点击 Add Index 后弹出如下图所示的 界面,按要求选择"Original Row-Column IDs from"与"Row-Column IDs from"后即可 建立索引匹配方式。建立索引匹配方式后即可对 BaseOD 重新设置索引。

| Add Matrix Index 🛛 🗙         |
|------------------------------|
| Original Row-Column IDs from |
| Dataview Nodes               |
| Field ID_Centorid            |
| New Index                    |
| Name New                     |
| Use for                      |
| C Rows C Columns   Both      |
| Row-Column IDs from          |
| Field ID                     |
| Selection Selection          |
|                              |
| OK Cancel                    |

重新设置索引后,OD 矩阵如下图所示:

|     |          |          |          | N        | 1atrix1 - I | BaseOD ( | Matrix 1) |
|-----|----------|----------|----------|----------|-------------|----------|-----------|
|     | 354      | 355      | 356      | 357      | 358         | 359      | 360       |
| 354 | 52612.50 | 56841.88 | 2370.26  | 43.96    | 2301.51     | 166.13   | 529.20    |
| 355 | 47433.22 | 8900.00  | 12665.46 | 10184.14 | 6072.27     | 12896.28 | 9245.23   |
| 356 | 3023.78  | 3156.37  | 462.50   | 0.08     | 106.29      | 659.77   | 5232.68   |
| 357 | 1037.23  | 14000.96 | 955.38   | 17312.50 | 5025.76     | 1726.51  | 1093.76   |
| 358 | 6.58     | 12298.83 | 1016.98  | 109.41   | 1025.00     | 2331.58  | 954.57    |
| 359 | 103.00   | 8841.39  | 1120.88  | 6447.14  | 2986.80     | 400.00   | 207.63    |
| 360 | 0.04     | 8630.37  | 325.68   | 5487.56  | 636.78      | 266.37   | 0.00      |
|     |          |          |          |          |             |          |           |
|     |          |          |          |          |             |          |           |

#### 3.7 现状交通分配

利用随机用户均衡的方式进行现状交通分配,点击菜单盘 Planning 命令,选择 Trip Assignment 选项。

| <b></b>        |               |                 |            |              |                | Tr       | ansCAD | - [Map1 · |
|----------------|---------------|-----------------|------------|--------------|----------------|----------|--------|-----------|
| 😿 File Edit Ma | p Dataview Se | election Matrix | Layout Too | s Procedures | Networks/Paths | Planning | Window | Help      |

点击后弹出如下图所示的窗口,在右侧选择 Options 的命令,弹出"Options"窗口。 勾选"Create Themes"选项,并修改"Loading Multiplier"为 0.08 后点击 OK。在 Trip Assignment 中自定义"Iterations"、"Alpha"、"Beta"、"Error"等参数后,点击 OK,完成现状交通分配。

| Line Layer Links<br>Network File D:CAD 实验课程\文件3\网络1号.NET<br>Method Stochastic User Equilibrium<br>Matrix File SaseOD<br>Matrix Matrix 1<br>Fields<br>Time Time Time Alpha None<br>Capacity Capacity Beta None<br>Preload None<br>Globals<br>Matrix 18 Cold Start Period 505.00<br>Seconds<br>Select Link/Zone Analysis<br>Network<br>Options<br>Settings<br>Other options<br>Do Tabulation<br>Skip Small Values<br>Save Link Flow<br>Warm Start<br>Report Tums<br>Var 118<br>Settings<br>Matrix 18<br>None<br>Network<br>Options<br>Capacity Capacity Capacity<br>Capacity Capacity Capacity<br>Capacity Capacity<br>Capacity<br>Capacity<br>C | Traffic As                                                        | signment                 | ×        | Options ×                                                                    |
|----------------------------------------------------------------------------------------------------|-------------------------------------------------------------------|--------------------------|----------|------------------------------------------------------------------------------|
| Network File       D:\CAD头短球程\文件3\网络百亏.NE1       Cancel         Method       Stochastic User Equilibrium       Image: Concel Concel Con                                                                                                    | Line Layer Links                                                  | 回44-日                    | ОК       | Cold Start Analysis<br>Report Cold Start<br>Cold Start Period 505.00 Seconds |
| Matrix File       Image: Constraint of the state of the state of the                                                                                                    | Network File D:\CAD头短课程\文件3<br>Method Stochastic User Equilibrium | \网络1亏.NE1                | Cancel   | Select Link/Zone Analysis                                                    |
| Matrix Matrix 1<br>Fields<br>Time Time Alpha None<br>Capacity Capacity<br>Globals<br>Globals<br>Matrix Matrix 1<br>Coptions<br>Do Tabulation<br>Skip Small Values<br>Save Link Flow<br>Varm Start<br>Report Turns<br>Create Themes<br>Max 18<br>Coptions<br>Consultation<br>Coptions<br>Consultation<br>Consultation<br>Coptions<br>Consultation<br>Consultation<br>Con                                                                                                    | Matrix File BaseOD                                                |                          | Network  | C Node Based ( Link Based Table None                                         |
| Fields       Do Tabulation         Time       Time         Alpha       None         Capacity       Beta         Preload       None         Globals       Varm Start         Create Themes       Varm Start         Varm Start       Report Turms         Varm Start       Varm Start         Varm Start       Varm Start                                                                                                    | Matrix Matrix 1                                                   | T                        | Settings | - Other ontions                                                              |
| Capacity Capacity  Beta None Preload None Globals Globals Interval Description Description                                                                                                    | Fields<br>Time Time                                               | Alpha None               | •        | Do Tabulation                                                                |
| Globals                                                                                                    | Capacity Capacity                                                 | Beta None                | <b>•</b> | Save Link Flow                                                               |
| Globals                                                                                                    |                                                                   | Preload None             | -        | Report Turns                                                                 |
|                                                                                                    | Globals                                                           |                          |          | V/C Create Themes                                                            |
| Iterations  20     Alpha  0.15       Convergence     0.0100       Beta     4.00                                                                                                    | Iterations 20                                                     | Alpha  0.15<br>Beta 4.00 |          | From to via                                                                  |
| Function Normal ▼ Error 5.0000                                                                                                    | Function Normal                                                   | Error 5.0000             |          | Loading<br>Multiplier 0.08                                                   |

分配结束后,会产生 Results Summary 窗口显示运行结果。

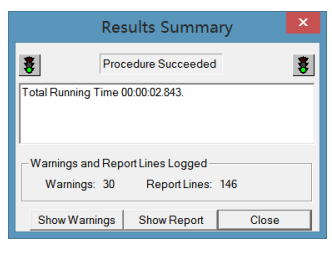

并产生现状交通网络的示意图与交通分配结果如下图所示:

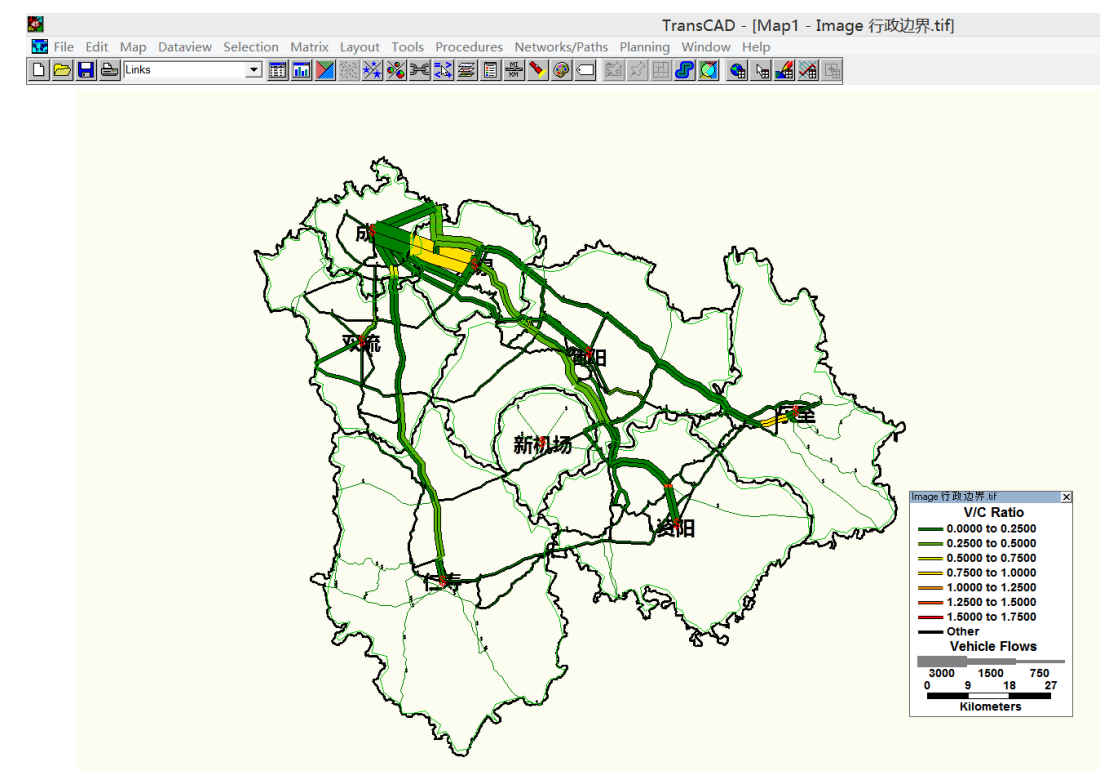

下表反映了 Links 与 ASN\_LINKFLOW 的共同结果(作用相当于两表叠加)。

|        |        |           |           |      | Da    | taview2 | - Links | +1ASN_L  | INKFLOW  |       |     |           |           |           |         |
|--------|--------|-----------|-----------|------|-------|---------|---------|----------|----------|-------|-----|-----------|-----------|-----------|---------|
| <br>ID | Length | Dir Name  | RoadClass | Lane | Speed | Time C  | apacity | AB_Count | BA_Count | [机场线] | ID1 | AB_Flow   | BA_Flow   | TOT_Flow  | AB_Time |
| 282    | 7.03   | 0 驿都大道    | 快速路       | 5    | 80    | 5.27    | 8500    | 2652     | 2220     | -     | 282 | 1395.8267 | 967.0169  | 2362.8436 | 5.2720  |
| 271    | 8.89   | 0 成龙大道    | 快速路       | 4    | 70    | 7.62    | 6000    | 2435     | 2567     |       | 271 | 648.8182  | 954.1842  | 1603.0024 | 7.6206  |
| 12     | 2.44   | 0 G76厦蓉高速 | 高速        | 2    | 100   | 1.46    | 4200    | 1632     | 1294     |       | 12  | 922.5418  | 1000.2035 | 1922.7453 | 1.4620  |
| 163    | 0.31   | 0 成环路     | 城市道路      | 4    | 60    | 0.31    | 3600    | 1466     | 1358     | -     | 163 | 199.0945  | 253.6506  | 452.7451  | 0.3084  |
| 4      | 7.67   | 0 G76厦蓉高速 | 高速        | 2    | 100   | 4.60    | 4200    | 1256     | 1505     |       | 4   | 1240.6258 | 882.5354  | 2123.1612 | 4.6056  |
| 433    | 12.32  | 0 S4成自泸高速 | 高速        | 2    | 90    | 8.21    | 3800    | 1193     | 1062     |       | 433 | 982.4436  | 985.8436  | 1968.2872 | 8.2163  |
| 22     | 4.13   | 0 S4成自泸高速 | 高速        | 2    | 90    | 2.75    | 3800    | 1193     | 1062     | -     | 22  | 901.9097  | 950.8025  | 1852.7122 | 2.7531  |
| 456    | 8.78   | 0 G76厦蓉高速 | 高速        | 2    | 100   | 5.27    | 4200    | 1167     | 1237     |       | 456 | 250.7073  | 144.9397  | 395.6470  | 5.2658  |
| 439    | 10.41  | 0 G76厦蓉高速 | 高速        | 2    | 100   | 6.25    | 4200    | 1167     | 1237     |       | 439 | 988.3961  | 938.4516  | 1926.8477 | 6.2489  |
| 28     | 11.78  | 0 G76厦蓉高速 | 高速        | 2    | 100   | 7.07    | 4200    | 1167     | 1237     | -     | 28  | 1545.1606 | 1210.3052 | 2755.4658 | 7.0897  |
| 270    | 0.59   | 0 S4成自泸高速 | 匝道        | 3    | 40    | 0.88    | 3000    | 807      | 830      |       | 270 | 1152.7324 | 1113.2877 | 2266.0201 | 0.8851  |
| 110    | 6.43   | 0 G319    | 国道        | 1    | 60    | 6.43    | 1000    | 488      | 414      |       | 110 | 130.2179  | 46.4839   | 176.7018  | 6.4329  |
| 162    | 0.74   | 0 G213匝道  | 匝道        | 2    | 40    | 1.11    | 2000    | 393      | 398      | -     | 162 | 890.9994  | 836.0894  | 1727.0888 | 1.1178  |
| 46     | 5.88   | 0 G321    | 国道        | 2    | 60    | 5.88    | 2000    | 366      | 386      |       | 46  | 0.0000    | 10.6902   | 10.6902   | 5.8843  |
| 7      | 11.52  | 0 S40遂洪高速 | 高速        | 2    | 90    | 7.68    | 3800    | 351      | 338      | -     | 7   | 322.5148  | 356.0855  | 678.6002  | 7.6782  |
| 29     | 0.53   | 0 海三路匝道   | 匝道        | 2    | 40    | 0.79    | 2000    | 326      | 436      | -     | 29  | 133.3816  | 158.2867  | 291.6683  | 0.7935  |
| 264    | 3.55   | 0 G318    | 国道        | 1    | 60    | 3.55    | 1000    | 313      | 255      |       | 264 | 205.0343  | 152.2357  | 357.2700  | 3.5501  |
| 23     | 1.21   | 0 G213匝道  | 匝道        | 2    | 40    | 1.81    | 2000    | 166      | 130      | -     | 23  | 188.0974  | 113.7503  | 301.8477  | 1.8139  |
| 404    | 0.61   | 0 G213匝道  | 匝道        | 2    | 40    | 0.91    | 2000    | 125      | 127      | -     | 404 | 0.0000    | 0.0000    | 0.0000    | 0.9135  |
| 517    | 8.66   | 0         |           | -    | 9999  | 0.01    | 999999  | -        | -        |       | 517 | 3074.7172 | 3216.5807 | 6291.2979 | 0.0100  |
| 516    | 8.89   | 0         |           | -    | 9999  | 0.01    | 999999  | -        | -        | -     | 516 | 1585.0746 | 1401.8486 | 2986.9232 | 0.0100  |
| E1E    | 0.00   | 0         |           |      | 0000  | 0.01    | 000000  |          |          |       | E1E | 201 1411  | 818 5377  | 1901 6700 | 0.0100  |

可通过 Map 命令下的 Color Theme 对显示结果配色方案进行改动,也可右击图例选择 Properties 选项,修改图例相关设定,还可以将图例固定于地图上。我们还可以进行更多个性化操作,使我们的展示更为美丽、直观。

| Manual Theme (Layer: Links)                  | Legend Settings        |                  |
|----------------------------------------------|------------------------|------------------|
| Settings Styles                              | General Contents Fonts | V/C Ratio        |
| Values (Column: AB_voc)                      |                        | 0.0000 to 0.2500 |
| From 0 to 1.435047 Save                      | Font Arial             | 0.2500 to 0.5000 |
| Avg 0.094999 Load                            | Size Bold Italic       | 0.5000 to 0.7500 |
| Classes                                      | Title 16 🐺 🔽           | 0.7500 to 1.0000 |
| Method  Low & High Values _ # of Classes / _ |                        |                  |
| From 0 to 0.25 ()                            | Footnote 14 📑 🗹 📔      |                  |
| From 0.5 to 0.75 ()<br>From 0.75 to 1 ()     |                        |                  |
| From 1 to 1.25 ()<br>From 1.25 to 1.5 ()     |                        | Other            |
| Class Setting                                | Items 10 · V Nodes     | Vehicle Flows    |
| From 0 Inclusive                             |                        | 3000 1500 750    |
| To 0.25 Inclusive                            |                        | 0 9 18 27        |
| OK Cancel Apply Remove                       | OK Cancel Apply        | Kilometers       |

#### 3.8 现状校核及参数调整

将交通分配得到的 Links+ASN\_LINKFLOW 表中的 AB\_Flow,BA\_Flow 与原始 AB\_count 与 BA\_count 进行对比,观察误差的大小,即可评价该模型是否能够较为准确 地进行现状预测。

观察上述结果,可见此模型仍有一定的可改进空间。

对于参数调整主要可以通过以下几个方式进行:

(1) 添加/删除/修改形心连杆,重新配置路网后进行交通分配。

(2) 修改道路 Link 层属性中的 Time、Capacity 等属性,重新进行上述步骤。

(3) 修改 BPR 函数参数 alpha 与 beta 的数值,进行交通分配。

当然影响模型结果的因素有很多,还需不断实践进行调整,找到较为精准的结果。 调参过程需要花费较大的精力,同时,调参的程度也与经验息息相关,还需多角度多方 面进行各类尝试。

经询问学长经验,一般不调整 BPR 函数参数,在主要调整形心连杆与 Link 属性后,得到的较为理想的交通分配结果如下图所示:

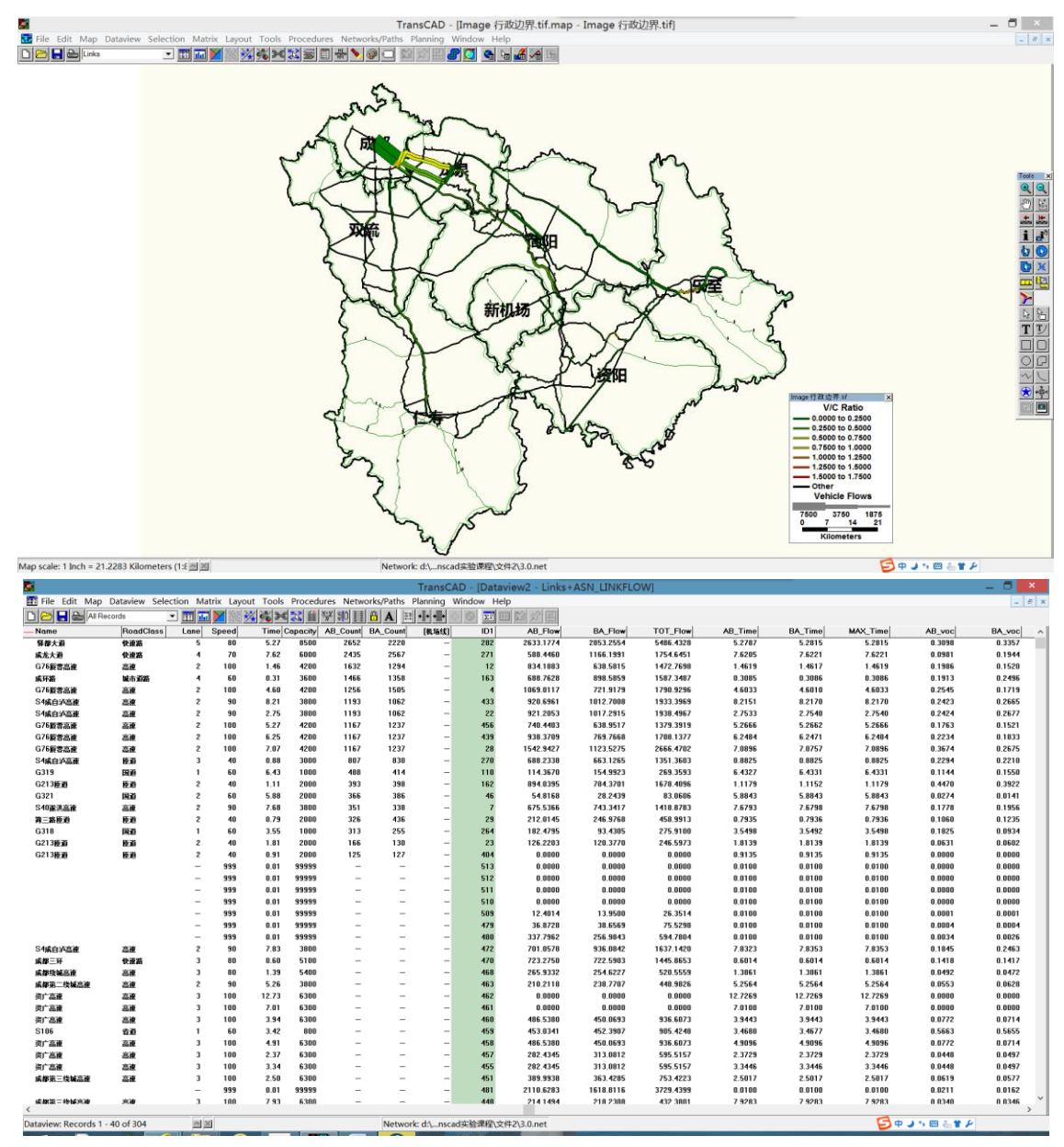

接下来,利用此较为理想的模型,进行新机场高速 2030 年交通需求预测。

# 四、新机场模型用于 2030 年状况预测

4.1 2030 年出行分布预测

(1) 更改选择集

由于之前的选择集仅有7个 nodes,因此需要在此步骤中返回 node 图层修改选择集, 并依据比例关系填充入新机场片区内的数据。

|     | Matrix1 - BaseOD (Matrix 1) |          |          |          |         |          |         |         |  |
|-----|-----------------------------|----------|----------|----------|---------|----------|---------|---------|--|
|     | 354                         | 355      | 356      | 357      | 358     | 359      | 360     | 361     |  |
| 354 | 52612.50                    | 56841.88 | 2370.26  | 43.96    | 2301.51 | 166.13   | 529.20  | 5000.00 |  |
| 355 | 47433.22                    | 8900.00  | 12665.46 | 10184.14 | 6072.27 | 12896.28 | 9245.23 | 5000.00 |  |
| 356 | 3023.78                     | 3156.37  | 462.50   | 0.08     | 106.29  | 659.77   | 5232.68 | 5000.00 |  |
| 357 | 1037.23                     | 14000.96 | 955.38   | 17312.50 | 5025.76 | 1726.51  | 1093.76 | 5000.00 |  |
| 358 | 6.58                        | 12298.83 | 1016.98  | 109.41   | 1025.00 | 2331.58  | 954.57  | 5000.00 |  |
| 359 | 103.00                      | 8841.39  | 1120.88  | 6447.14  | 2986.80 | 400.00   | 207.63  | 5000.00 |  |
| 360 | 0.04                        | 8630.37  | 325.68   | 5487.56  | 636.78  | 266.37   | 0.00    | 5000.00 |  |
| 361 | 5000.00                     | 5000.00  | 5000.00  | 5000.00  | 5000.00 | 5000.00  | 5000.00 | 5000.00 |  |

#### (2) PA 平衡

点击菜单栏 Planning 下的 Balance 命令,弹出如下图所示的对话框,进行如下图所示的各项选择。过程中调整了 Dataview、Records、Vector1 Field、Vector2 Field 与 Option 中的复选框勾选,之后点击 OK,完成 PA 平衡步骤。

| Vector Balancing                                                                                                    |   |  |  |  |  |  |  |
|----------------------------------------------------------------------------------------------------|---|--|--|--|--|--|--|
| Dataview Nodes   Records Selection   OK Cance                                                                                                    |   |  |  |  |  |  |  |
| Hold values                                                                                                    |   |  |  |  |  |  |  |
| [2030P] [2030A] Hold Vect1 A Setting                                                                                                    |   |  |  |  |  |  |  |
| County                                                                                                    |   |  |  |  |  |  |  |
| Add                                                                                                    | _ |  |  |  |  |  |  |
|                                                                                                    |   |  |  |  |  |  |  |
| Vector 1 Field [2030P]  Vector 2 Field [2030A]                                                                                                    | I |  |  |  |  |  |  |
| Method Hold Vector 1 Vect 1 Weight (%) 50 Sum to 100                                                                                                    |   |  |  |  |  |  |  |
| Vector 1 Options                                                                                                    |   |  |  |  |  |  |  |
| Allow all record values to be changed     Allow all record values to be changed                                                                                                    |   |  |  |  |  |  |  |
| C Hold values in                                                                                                    |   |  |  |  |  |  |  |
|                                                                                                    |   |  |  |  |  |  |  |
| Balancing Options       Output Options       Ow Write new table file and store as       Image: Store of the store of the store of |   |  |  |  |  |  |  |
| Posulte Summany X                                                                                                    |   |  |  |  |  |  |  |
|                                                                                                    |   |  |  |  |  |  |  |
| Procedure Succeeded         \$                                                                                                    |   |  |  |  |  |  |  |
| Execution Time was 00:00:00.297.                                                                                                    |   |  |  |  |  |  |  |
|                                                                                                    |   |  |  |  |  |  |  |
|                                                                                                    |   |  |  |  |  |  |  |
| Warnings and Report Lines Logged<br>Warnings: 0 Report Lines: 11                                                                                                    |   |  |  |  |  |  |  |
| Show Warnings Show Report Close                                                                                                    |   |  |  |  |  |  |  |

(3) 出行分布预测

点击 Planning 下的 Trip Distribution 选项卡中的 Growth Factor Methods, 弹出如下图

所示的窗口,进行交通出行分布预测,得到 GrowthOD 矩阵并保存,结果如下图所示,此时没有加入机场线。

|     | Matrix8 - Output Matrix (Matrix 1) |          |         |          |         |          |          |         |                                  |
|-----|------------------------------------|----------|---------|----------|---------|----------|----------|---------|----------------------------------|
|     | 354                                | 355      | 356     | 357      | 358     | 359      | 360      | 361     |                                  |
| 354 | 82310.55                           | 62058.01 | 1023.08 | 39.35    | 1812.21 | 184.00   | 429.77   | 3881.02 | Results Summary                  |
| 355 | 107135.49                          | 14028.25 | 7892.61 | 13162.40 | 6902.88 | 20621.54 | 10839.71 | 5603.13 | ,                                |
| 356 | 3628.52                            | 2643.21  | 153.12  | 0.06     | 64.20   | 560.51   | 3259.52  | 2976.87 | Procedure Succeeded              |
| 357 | 2187.86                            | 20609.29 | 555.99  | 20895.94 | 5335.47 | 2578.20  | 1197.60  | 5232.65 |                                  |
| 358 | 13.42                              | 17507.21 | 572.34  | 127.71   | 1052.31 | 3367.03  | 1010.76  | 5060.23 | Execution Time was 00:00:00.157  |
| 359 | 225.73                             | 13521.73 | 677.73  | 8084.92  | 3294.46 | 620.60   | 236.21   | 5436.61 |                                  |
| 360 | 0.06                               | 8527.01  | 127.22  | 4445.73  | 453.75  | 266.99   | 0.00     | 3512.24 |                                  |
| 361 | 7413.57                            | 5173.57  | 2045.39 | 4242.16  | 3731.26 | 5248.47  | 3848.37  | 3678.21 | Warnings and Report Lines Logged |
|     |                                    |          |         |          |         |          |          |         | Warnings: 0 Report Lines: 18     |
|     |                                    |          |         |          |         |          |          |         | Show Warnings Show Report Close  |

在未添加机场线时尝试利用 Output Matrix 进行一次交通分配尝试,得到的结果如下 图所示。

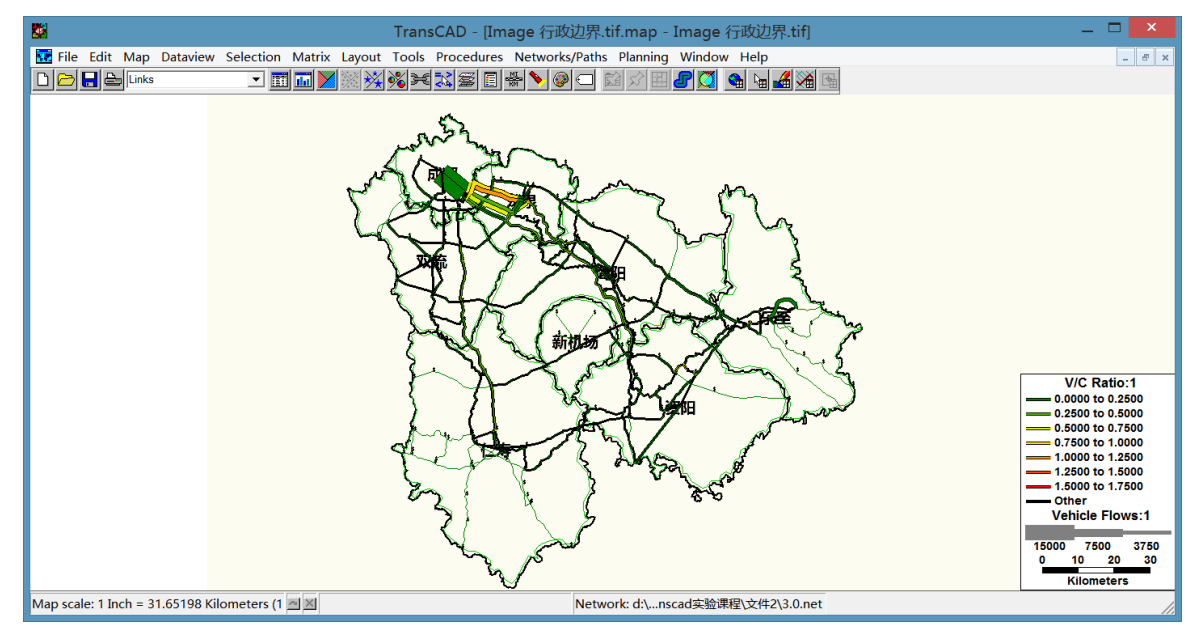

#### 4.2 2030 年交通分配

(1) 还原机场线

由于 2030 年存在新建机场线,因此使用先前备份的路网进行与上述所有步骤相似的操作,并停留在交通分配步骤之前。

| <u>8</u>                                                                                                    | TransCAD                                                                                                    | - 🗆 🗙                                     |
|----------------------------------------------------------------------------------------------------|----------------------------------------------------------------------------------------------------|-------------------------------------------|
| File Edit Map Dataview Selection Matrix Layout Tools P                                                                                                    | Procedures Networks/Paths Planning Window Help                                                                                                    |                                           |
|                                                                                                    |                                                                                                    |                                           |
|                                                                                                    |                                                                                                    | øx 4¥%0×∰<br>1,2007*8<br>1,2078<br>1,2078 |
| Map scale: 1 Inch = 28.8262 Kilometers (1:1                                                                                                    | Kilometers<br>Network: d:\nscad实理 Pret Control Source                                                                                                    |                                           |
| Line Layer Links<br>Network File D:\<br>Method Stoci<br>Matrix File Outp<br>Matrix Vietr<br>Fields<br>Time Time<br>Capacity Capac<br>Iterations 1<br>Convergence C | Traffic Assignment     ×       s     OK       NSCAD实验课程\文件2\2030.NET     Cancel       hastic User Equilibrium        ut Matrix        x1        x1        Settings         Image: Constraint of the set of the set o |                                           |

(2) 2030 年交通分配

利用上一节中生成的 Output Matrix 进行交通分配,得到 2030 年机场线建成时的交通需求预测状况,即为本问题希望得到的结果。但在这一过程中仍有疑问,比如能否做到不设置形心进行交通分配?如何避免形心连杆造成影响?等等问题,还待进一步去探究、学习。

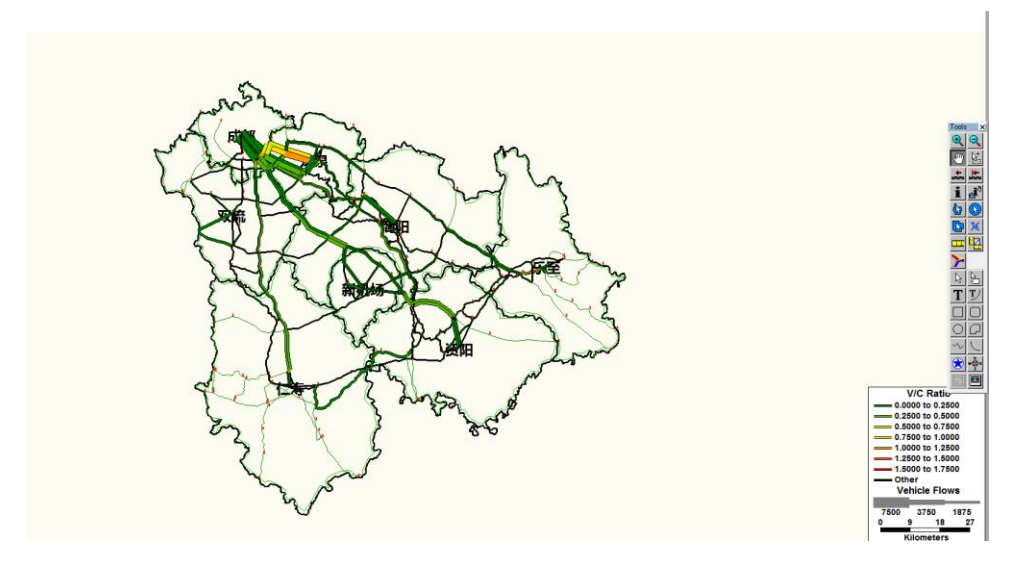

### 五、运营收入预算与敏感性分析

本实验项目依托的原始项目主要目的是为了通过需求预测,测算新机场高速公路修 建成本与收益,并作为公司是否承建项目的重要依据之一。

在项目中结合高速公路收费定价标准与各断面里程进行了运营收入的测算,并通过 敏感性分析,考虑各地区不同程度的经济增长水平预测客货车增长率,得到乐观方案和 保守方案下各交通小区的客货运交通产生吸引量。以此测算出乐观收入与保守收入。为 项目承接的决策提供重要参考依据。

# 六、心得体会

交通规划原理实验课程 TransCAD 实验的学习结束了,通过学长的耐心讲授与实验 作业的亲身实践,我在以下几个方面有所收获:

首先,通过 TransCAD 的学习,我对于四阶段法的理解有所加深,交通生成、交通 分布、交通方式划分、交通分配,每一个阶段的作用是什么,结果是什么,通过软件的 学习得到了进一步明确。四阶段法作为交通规划的重要方法之一,其地位与指导性思路 不可小觑,虽然在今年的科研成果中每个步骤中的算法各有差异,但整体的框架与步骤 并无太多变化,通过学习四阶段法也让我对于交通规划原理有了更加清晰的认知。

其次,通过 TransCAD 软件实验作业,让我们实践真实项目中的一个组成部分,也 让我很好地了解到 TransCAD 在进行实际规划项目时的重要作用。通过成都新机场高速 公路需求预测的实际案例,也让我感受到在规划的过程中需多方面考虑,全面详实收集 资料、严谨认真进行交通调查的重要性。在本科阶段,通过原理的学习打下牢固基础, 在研究生阶段,也希望可以通过更多的项目时间经历来积累经验。

此外,通过本次 TransCAD 作业,我掌握了 TransCAD 的基本用法,也对于整个软件的设计思路有了一定的了解,这便于我在学会基本功能的基础上去探索 TransCAD 新的、更复杂的应用。本学期学习的交通地理信息系统课程也帮助我更好地了解 GIS,从而较快掌握 TransCAD 的使用方法。通过查阅官网相关资料我也了解到 TransCAD 的众多强大功能与更为美观的展示形式,希望能够在日后的学习中加以运用。

在实践 TransCAD 的过程中遇到了各种各样的问题,通过自己阅读指导材料查找解 决方案、观看师兄教学录像、询问同学,最终解决,这其中离不开很多人的帮助。李师 兄讲解到位,便于理解与实践,在有问题时帮助我找出其中的问题; 阴差阳错联系上的 尤理师兄更是远程帮我查看在选择集设立时的问题,这些无私的帮助都让我十分感动, 并激励我最大限度做好这次实验作业。

虽然结果并没有达到百分百完美,但是在这一过程中我经历了遇到问题-分析问题-解决问题的过程,得到了足够的锻炼,未来还期待更多实际项目进行锻炼。

18